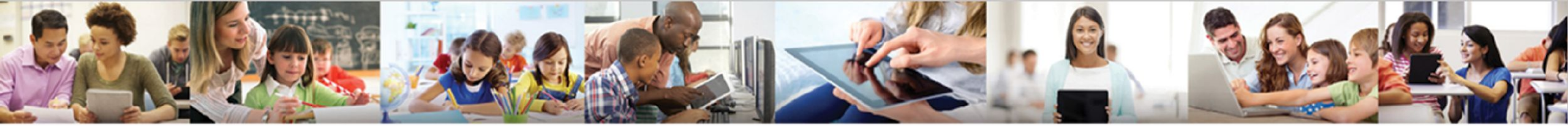

# Synergy MTSS

### CICO

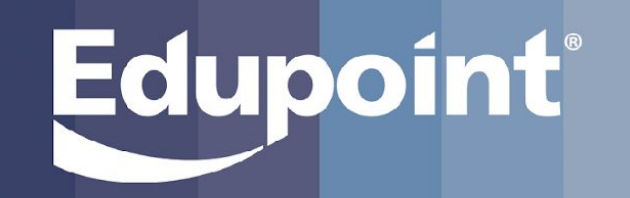

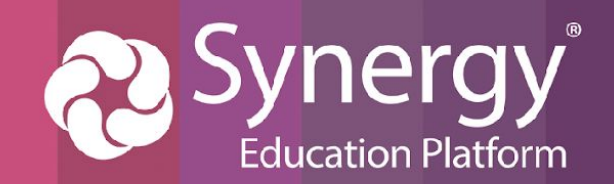

# Purpose/Agenda

# Today we will be learning the Pieces of MTSS Check In Check Out:

### 1. <u>CICO Enrollments</u>

- Create a new enrollment
- Assign Goal and Group of Expectations
- Create schedule
- Progress monitoring through data entry screen
- Add Notes
- 2. <u>CICO Data Dig</u>
  - Individual student reports
  - Group reports
  - CICO Dashboard
  - CICO Reviews/Completing Enrollments

### 3. <u>CICO Continuation</u>

- Flagging an enrollment
- Copying a CICO into the next school year

### 4. <u>TVUE Perspective</u>

- Teacher access/security
- 5. <u>Progress Report</u>
  - How to access/use
- 6. MTSS Workflow Progress and Outcome Tabs
  - Identifying open and closed CICO enrollments

The purpose of this training is to learn how to create, progress monitor, and analyze the data of CICO Enrollments.

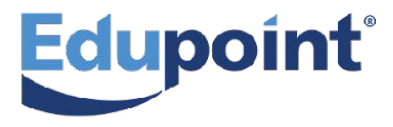

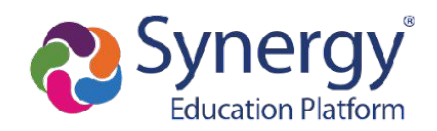

# What is CICO?

CICO is an intervention that aims to hold students accountable for their specified expectations.

CICO documents students' progress towards their behavior or academic goals on a daily basis.

CICO provides data reports for both the individual student as well as reports for the overall group of CICO students.

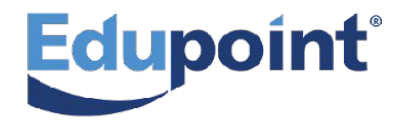

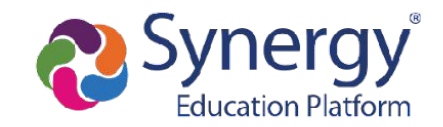

# Navigating to CICO

First, Navigate to the MTSS Check In Check Out Screen

### **PAD Tree**

- 1. Select Synergy SIS
- 2. Select MTSS
- 3. Select CICO

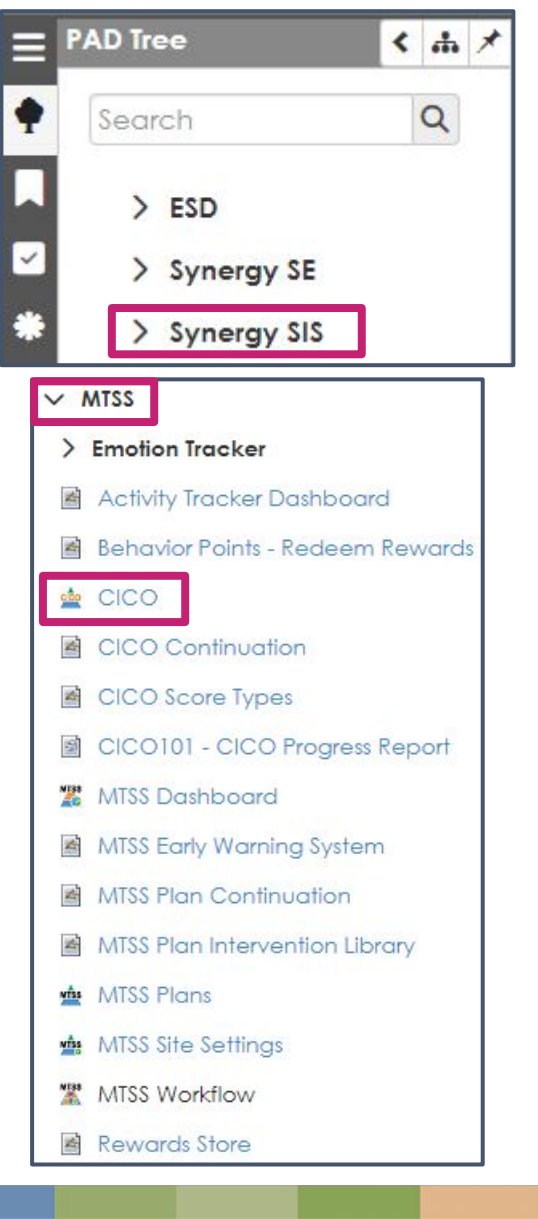

## **Quick Launch**

1. Type CICO into the Quick Launch.

| 🛓 CICO - C     |                    |    |      | C  |
|----------------|--------------------|----|------|----|
| CICO Score     | Types - CST        |    |      | C  |
| CICO Continuit | nuation            |    |      | C  |
| A CICOINI      | CICO Prograss Dana | rt |      | 52 |
|                | CICO Flogless Repo |    |      | -  |
| Suggestio      | ns<br>MTSS         |    | MTSS | >  |
| Suggestio      | ns<br>MTSS         |    | MTSS | >  |

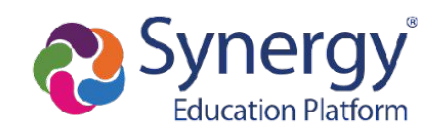

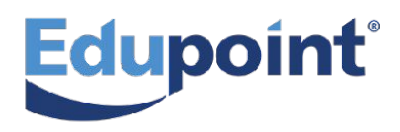

# **Creating a CICO Enrollment**

| CICO CI             | hboard 📰 Enrolln | eck-Out<br>nent E Reports               |                                                                                                  | 1.<br>1. | Click on the Enroll bu<br>Complete the enrolln<br>- Goal %<br>- Group<br>- Expectations<br>- Start & End Date | tton.<br>nent fie | lds;                                                                                                    |
|---------------------|------------------|-----------------------------------------|--------------------------------------------------------------------------------------------------|----------|----------------------------------------------------------------------------------------------------|-------------------|----------------------------------------------------------------------------------------------------|
|                     | Goal %           | Group                                   | Expectations                                                                                     | 1.       | Notes are optional (ca                                                                                        | n be made         | e required)                                                                                                    |
|                     |                  | Decision Making Schedule: Custom   Pers | Analyzing situations, Identif<br>Reflecting, Solving Problem<br>on Responsible: Burch, Alexandra | 1.       | Click the <b>Save</b> icon.                                                                                   | a<br>Sp           | * <u>Need to Know</u> *<br>The default <b>Coal%</b> as<br>well as the<br><b>Croups</b> and<br><b>Expectations</b><br>District are down |
|                     | Goal %           | Group                                   | Expectations                                                                                     |          | Start End                                                                                                    | Ac                | ool and can be                                                                                                    |
|                     | 80               | Standard 🗶                              | Safe Responsible<br>Respectful                                                                   | ×        | 4/22/2024 🖬 5/17/2024 🕻                                                                                       |                   | grade leveli                                                                                                    |
| A.                  |                  | Apply a Template                        |                                                                                                  |          |                                                                                                    |                   | -                                                                                                    |
| aron lan<br>129442) |                  | Notes:<br>Notes                         |                                                                                                  |          |                                                                                                    |                   | Synergy <sup>®</sup><br>Education Platform                                                                                             |

# **Creating a Schedule for a CICO Enrollment**

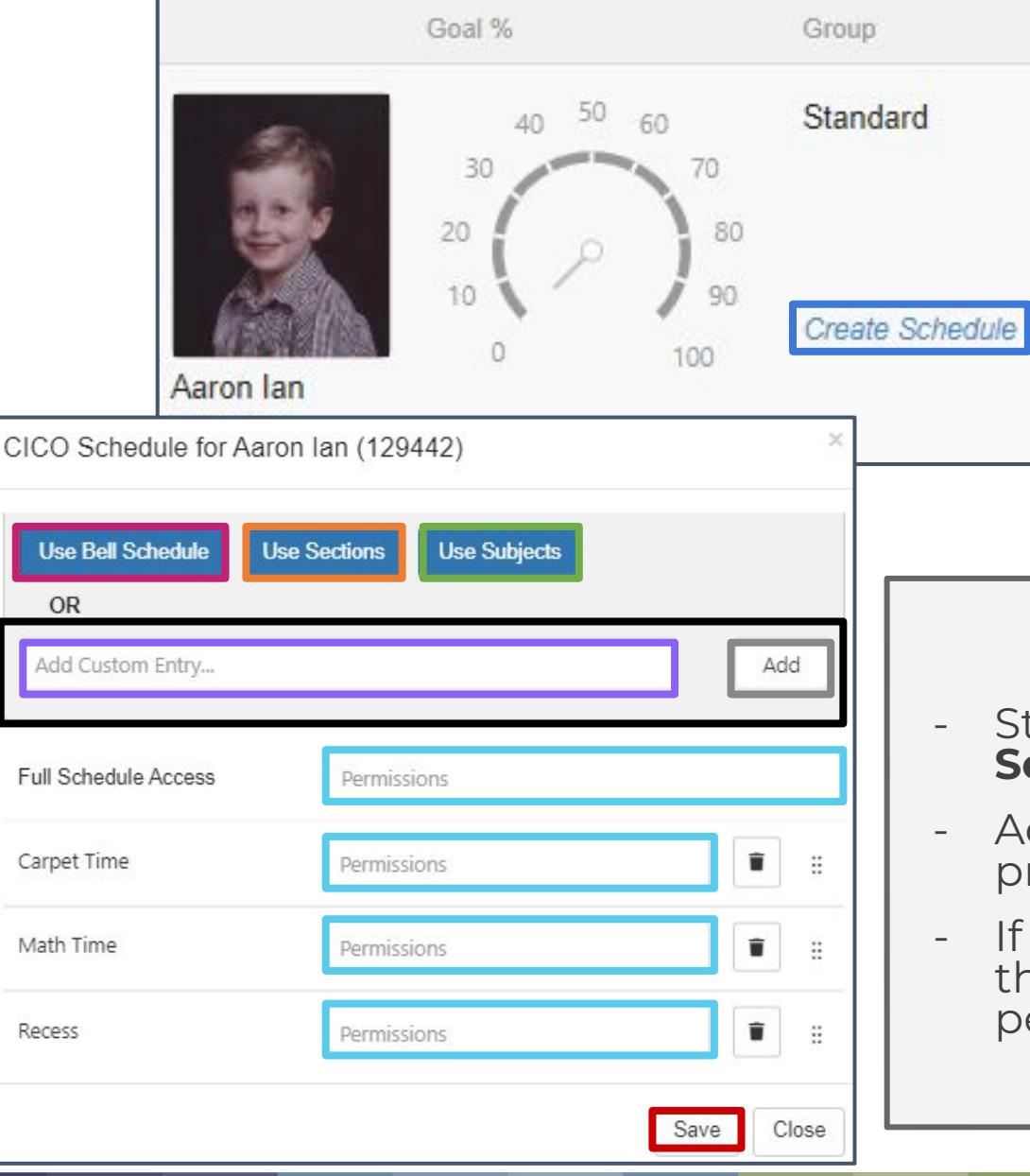

### 1. Click on the **Create Schedule** button.

- 1. Use one of the automatic selections;
  - Use Bell Schedule
  - Use Sections
  - Use Subjects
- 1. Use the **Custom Entry** option
  - Type the label you wish to use - Click the Add button.
- 1. Click the **Save** button.

### \*Permissions Fields\*

- Staff members will need to have access through PAD
   Security FIRST in order to access any CICO Enrollments.
- Add staff members here **who will need access** to view/enter progress monitoring for the student's enrollment.
- If a staff member **already has access to the student** via their Class Roster, it is NOT necessary to add them to these permission boxes.

# **Progress Monitoring a CICO Enrollment**

- 1. Click on the **Data Entry** button.
- 1. Enter Scores for the corresponding date;
  - Default Score Types are 0 (0%), 1 (50%), 2 (100%)
     Score Types are configured by each district
  - Score Types can be differentiated by school, grade level, and expectation type
- 1. See the **daily average score**.
- 1. See the average score by **Schedule**.
- 1. See the average score by **Expectation**.
- 1. This screen Autosaves.

| Dashboard             |        | I          | Enro  | llmei  | nt  | ⊞ | Score Entry         | /      | L    | F     | leport                                                                                                    | ts        |     |
|-----------------------|--------|------------|-------|--------|-----|---|---------------------|--------|------|-------|----------------------------------------------------------------------------------------------------|-----------|-----|
| Week 1                |        |            |       |        |     |   | Week 2              |        |      |       |                                                                                                    |           |     |
| 4/22/2024 D<br>Monday | arpet  | N.º Recess | HATIN | specia | þ   |   | 4/29/2024<br>Monday | Carpet | Math | Reces | and the second second s | me specie | \$  |
| Respectful [          | 1 0    | 1          | 0     | 1      | 30% |   | Respectful          | 2      | 1    | 2     | 0                                                                                                    |           | 62% |
| Responsible [         | 2 2    | 1          | 2     | 2      | 90% |   | Responsible         | 2      | 2    | 2     | 1                                                                                                    |           | 90% |
| Safe [                | 2 1    | 0          | 2     | 1      | 60% |   | Safe                | 2      | 1    | 2     | 2                                                                                                    | 1         | 90% |
| 60%                   | 3% 50% | 33%        | 66%   | 66%    |     |   | 82%                 | 100%   | 66%  | 100%  | 50%                                                                                                    | 2<br>700% |     |

Ľ

Ξ

Actions

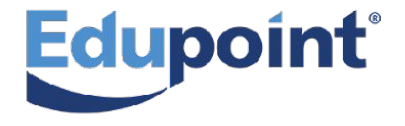

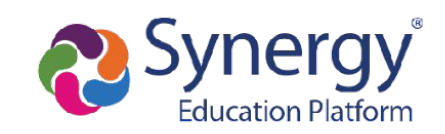

# **Adding Notes to a CICO Enrollment**

- 1. Click on the **Notes** icon.
- 1. Enter the notes in the Enter a new note field.
- Keep the note **private** for Synergy users only OR check the **Is Public**. box to make the note viewable in <u>PVUE</u> and <u>SVUE</u>.
- 1. Click on the **Submit Note** button.
- 1. See **history** of past notes.
- 1. Other staff will be aware that a note has added with the **blue number** notification.

| Dashboard               | Enrollme                       | nt 🏼 🖽 S          | core Entry                          | E          | Reports               |
|-------------------------|--------------------------------|-------------------|-------------------------------------|------------|-----------------------|
| Week 1                  |                                | W                 | eek 2                               |            |                       |
| 4/22/2024 D             | atting species that the specie | \$ <sup>5</sup> 4 | ا <mark>ر)/29/2024 المار/29/</mark> | pet pece   | the the time specials |
| Respectful 1 0          | 1 0 1                          | 30% Re            | espectful 2                         | 1 2        | 0 0 62%               |
| Enter a new note        |                                |                   |                                     |            |                       |
| Submit Note Is          | Public                         |                   |                                     |            |                       |
| Notes                   | ls Public                      | Created By        | Entered Or                          | n          |                       |
| lan had a hard time kee |                                | Rob Wilson        | 04/29/202                           | 4 12:12 PM | Edit Delete           |

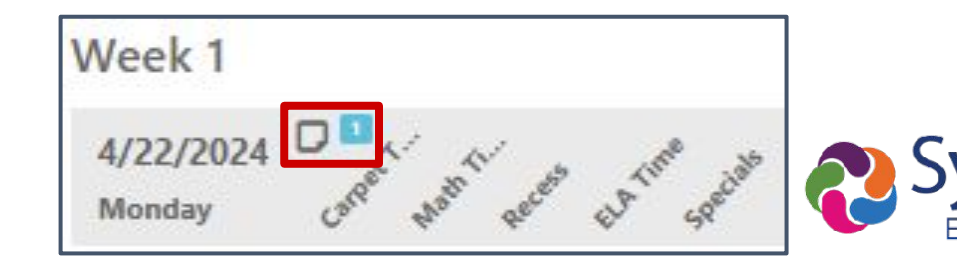

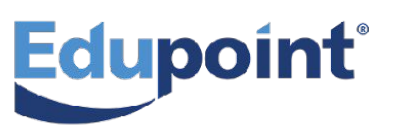

# **Individual Student Reports**

- 1. Click on the small **Bar Graph** icon to access a student's individual CICO Report.
- 1. Expectation Totals Graph
  - Compare a student's progress towards each of their Expectation goals.
- 1. Schedule Totals Graph
  - Identify the parts of the day a student may need extra support.
- 1. Student Totals by Day Graph
  - A trend graph showing the students daily average score for each day.
  - Compare the different expectations using the checkboxes below the graph.

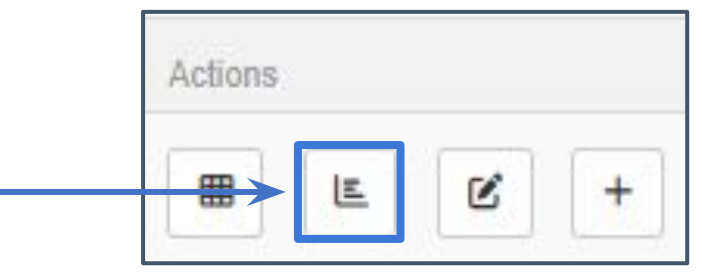

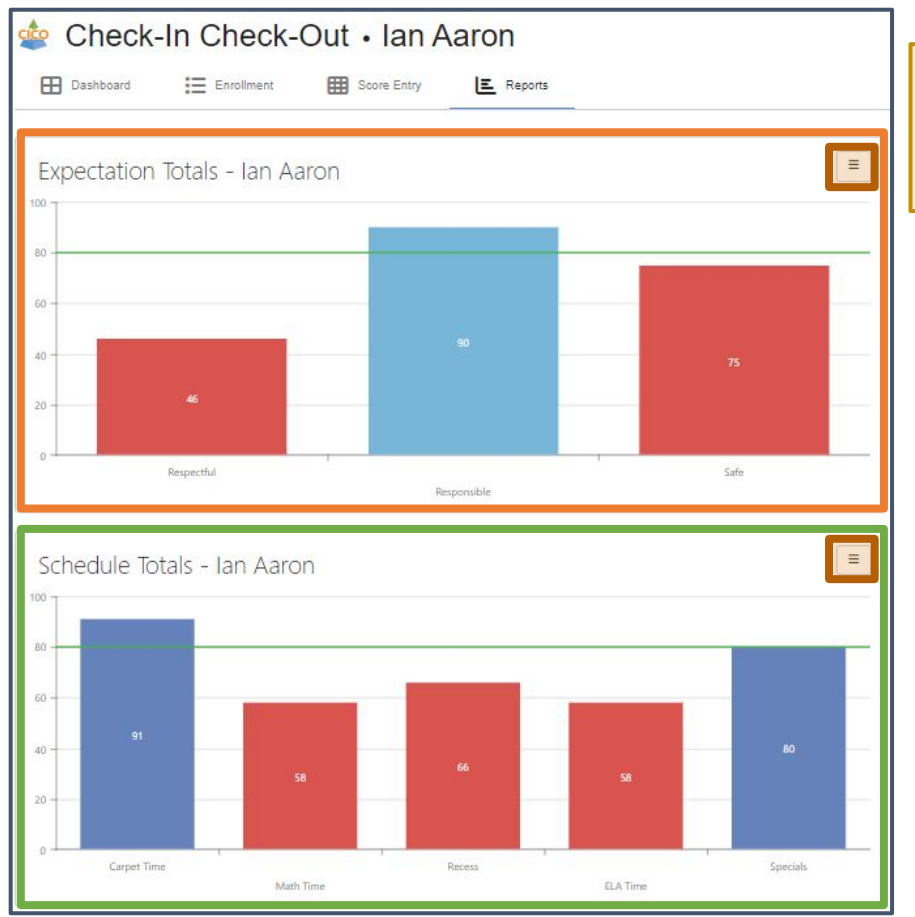

\*All graphs can be <u>exported/printed</u> by selecting the **Pancake Button** in the upper right hand corner\*

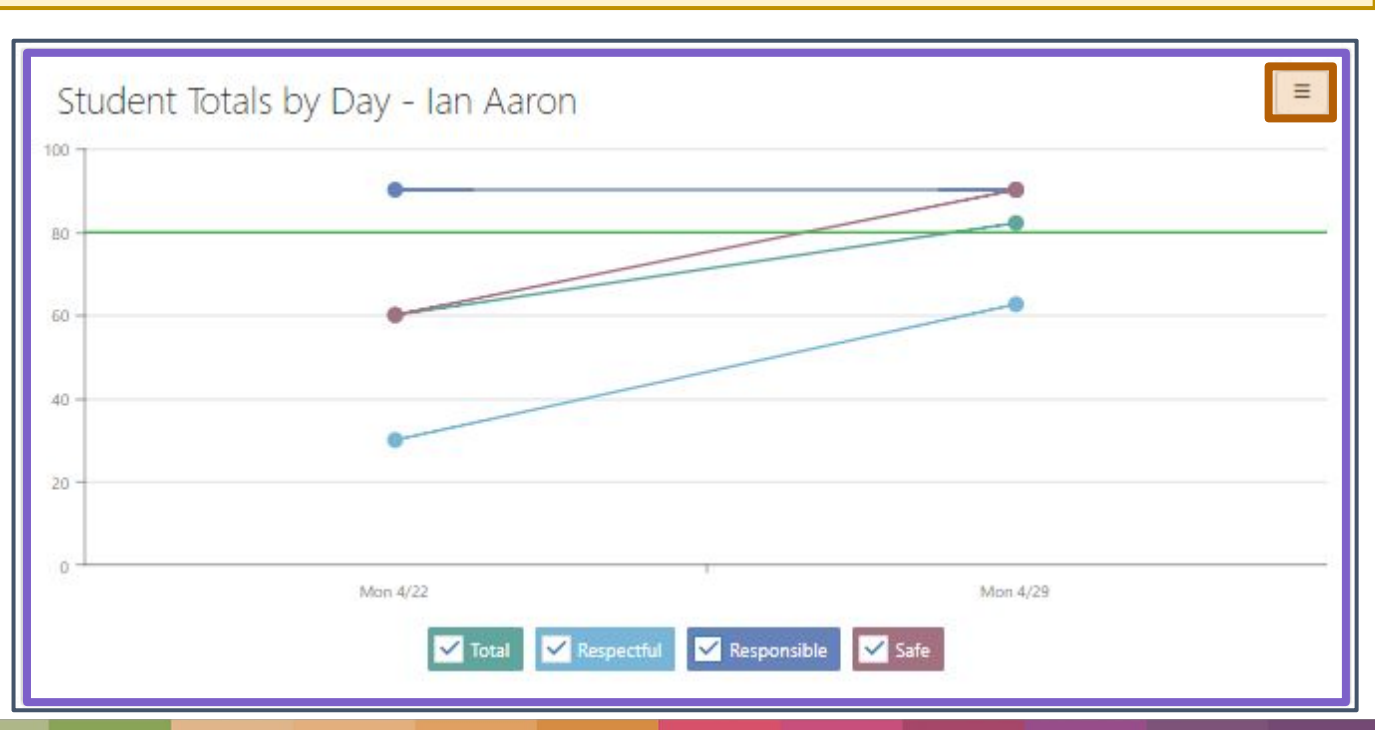

# **Group Student Reports**

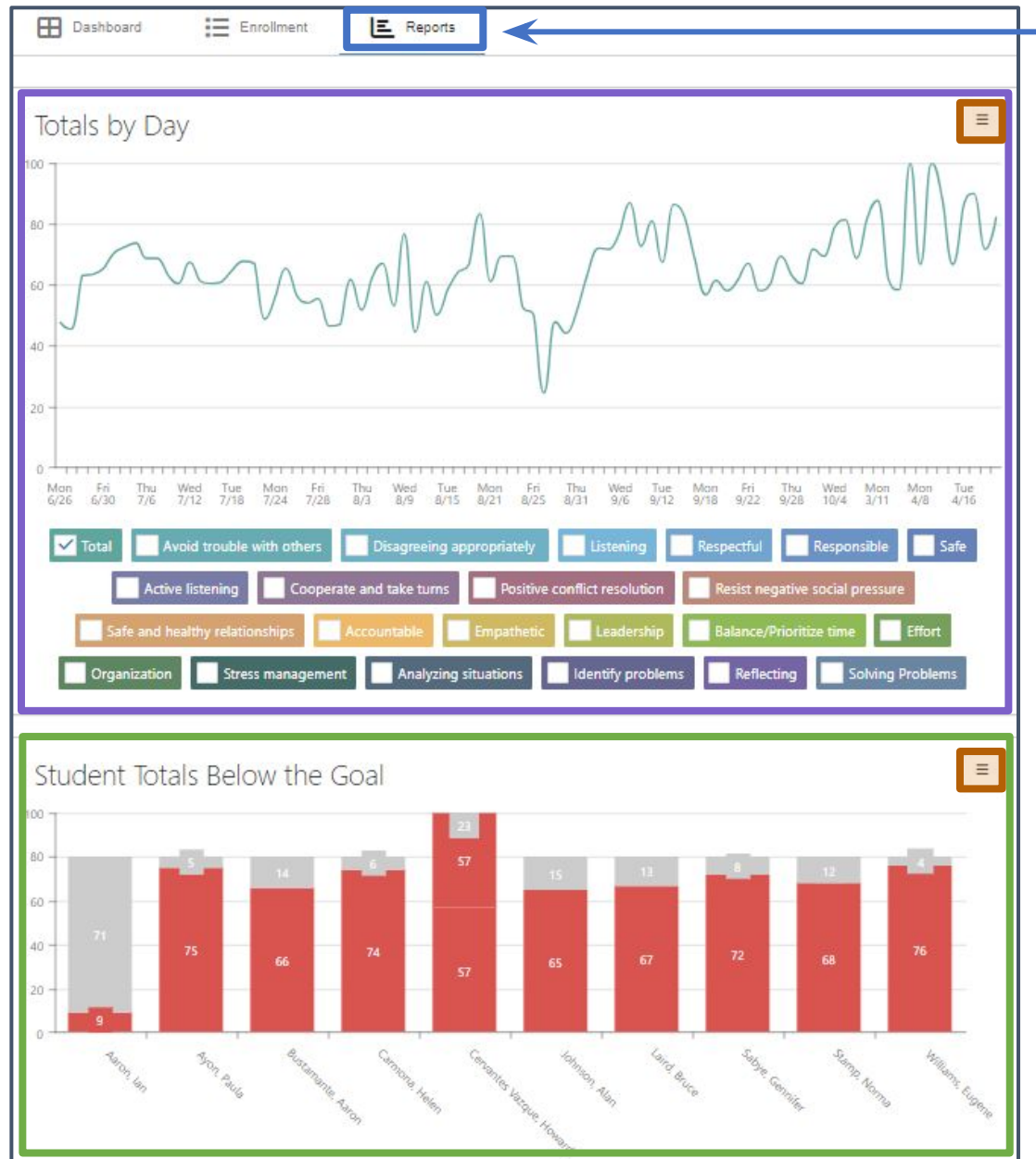

1. Click on the small **Reports** tab to access data for all students enrolled in a CICO enrollment.

### 1. Totals by Day Graph

- Trend graph showing an average score of all students' daily averages.

- Select and compare specific expectations using the checkboxes below

### **1. Student Totals Below the Goal**

- Shows all students who are currently below their CICO goal.

\*All graphs can be <u>exported/printed</u> by selecting the **Pancake Button** in the upper right hand corner\*

# **CICO** Dashboard

| Total Studen                       | ts                                 |                                | New This V            | Week                  |                        | Not Res              | <b>9</b><br>sponding |                       | Res                   | 4<br>sponding        |                     |                       | 2<br>Review |
|------------------------------------|------------------------------------|--------------------------------|-----------------------|-----------------------|------------------------|----------------------|----------------------|-----------------------|-----------------------|----------------------|---------------------|-----------------------|-------------|
| identsQ                            | Start                              | 🖬 to End                       | G                     | Group by: Week, Exp   | ectations •            | Sort by: Date asc    | -                    |                       |                       |                      |                     |                       |             |
| taff • Filter                      | by Student Group *                 | Filter by Expectation          | 5                     | Acti                  | ve & Inactive Enroll * | All Grade Levels     | * With               | or Without Data E *   |                       |                      |                     |                       |             |
|                                    |                                    |                                |                       |                       |                        |                      |                      |                       |                       |                      |                     |                       |             |
| se                                 |                                    |                                |                       |                       |                        |                      |                      |                       |                       |                      |                     |                       |             |
|                                    | 5/05/100 (100100)                  |                                |                       | 7147102 7104103       |                        |                      |                      |                       |                       |                      |                     |                       | 0140        |
|                                    | 0/20/23 - 0/30/23                  | // 3/ 25 - // // 25            | // 10/ 23 - // 14/ 23 | // 1// 23 - // 21/ 23 | 1/ 24/ 23 - 1/ 28/ 23  | // 31/ 25 - 8/ 4/ 23 | 8/ // 25 - 8/ 11/ 25 | 8/ 14/ 23 - 8/ 18/ 23 | 8/ 21/ 23 - 8/ 25/ 23 | 8/ 28/ 23 - 9/ 1/ 23 | 9/ 4/ 23 - 9/ 8/ 23 | 9/ 11/ 23 - 9/ 15/ 23 | 9/ 18/      |
|                                    |                                    |                                |                       |                       |                        |                      |                      |                       |                       |                      |                     |                       |             |
| Avon, Paula (101097, Grade: 04, As | nerican Indian or Alaska Native, F | ) created by: Travis McKenna   |                       |                       |                        |                      |                      |                       |                       |                      |                     |                       |             |
| Augid trouble with others          |                                    |                                |                       |                       |                        |                      |                      |                       |                       |                      |                     |                       | _           |
| Avoid trouble with others          |                                    |                                |                       | 81                    |                        |                      |                      |                       |                       |                      |                     |                       |             |
| Listening                          |                                    |                                |                       |                       |                        |                      |                      |                       |                       |                      |                     |                       |             |
| Listening                          |                                    |                                |                       |                       |                        |                      |                      |                       |                       |                      |                     |                       |             |
| Pustamanto Aaron unana c-          | 4. 25. 8.1                         |                                |                       |                       |                        |                      |                      |                       |                       |                      |                     |                       |             |
| eview                              | de: 03, Palan, W, State ESUL/Brin  | guar runded) treated by: maris | PREPARTIN             |                       |                        |                      |                      |                       |                       |                      |                     |                       |             |
| Avoid trouble with others          | 46                                 | 80                             | 7                     | 70                    | 53                     | 40                   | 77                   | 20                    |                       | 47                   | 70                  | 87                    |             |
| Dispanaina peoporistalu            | 38                                 | 80                             | 70                    | 73                    | 60                     | 57                   | 70                   | 73                    |                       | 8                    | 80                  |                       |             |
| pisagreeing appropriately          |                                    |                                | _                     |                       |                        |                      | 6                    | 83                    | 60                    | 47                   | 73                  |                       |             |
| Listening                          | 75                                 | 70                             | 67                    | 63                    |                        |                      |                      |                       |                       |                      |                     |                       |             |

- 1. Click on the small **Dashboard** tab to access the CICO Dashboard.
- 1. Use **Tiles** and **Filter Fields** to adjust the data in the table below.
- 1. See the average scores for each students' assigned **Expectations** as well as their **Total Daily Averages** and **Current Overall Score**.
- 1. Access an individual student's data by clicking on the **Data Entry** button next to their name.

# **CICO Dashboard | Reviews and Completing Enrollments**

When a review for a CICO out is due, there will be a red **Review Due** button below the student's name.

| <ul> <li>Johnson, Alan (158343, Grade: 03, Black or /</li> <li>65 mreview due A</li> </ul> | African American, M) created by: | Natalie Carroll | CICO Review                                                                             |
|--------------------------------------------------------------------------------------------|----------------------------------|-----------------|-----------------------------------------------------------------------------------------|
| Respectful                                                                                 | 50                               | 73              | Johnson, Alan                                                                           |
| Responsible                                                                                | 48                               | 60              | Review Date: * 4/30/2024                                                                |
| Safe                                                                                       | 65                               | 73              | Responses: * Remove from plan *                                                         |
| TOTAL                                                                                      | 54                               | 68              | Notes: Alan will be moved to a Tier 3 MTSS Plan to better support his behavior progress |

- 1. Click on the **Review Due** button.
- 1. A Pop Up window will show. Complete the fields...
  - Review Date
  - Responses (multiselect)
  - Notes (optional)
- 1. Click the blue **Submit** button
- 1. The review will then become a part of the review **History**.
- 1. If you wish to exit a student from their CICO enrollment, check the **Complete** box before clicking **Submit**.

| new Date: -                     | 4/30/2024                   |                                              | C        |
|---------------------------------|-----------------------------|----------------------------------------------|----------|
| ponses: *                       | Remove from plan 💥          |                                              |          |
| tes:                            | Alan will be moved to a Tie | r 3 MTSS Plan to better support his behavior | progress |
|                                 | _                           |                                              |          |
| mplete: 🗸                       |                             |                                              |          |
|                                 |                             |                                              |          |
|                                 |                             |                                              |          |
| ubmit                           |                             |                                              |          |
| ubmit                           |                             |                                              |          |
| ubmit<br>History                |                             |                                              |          |
| ubmit<br>History<br>Review Date | Responses                   | Notes                                        |          |
| ubmit<br>History<br>Review Date | Responses                   | Notes                                        |          |

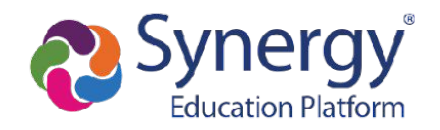

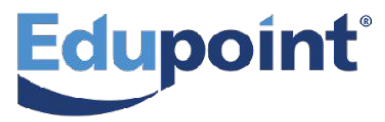

# **Flagging CICO for Continuation**

### There are two places to Flag a CICO Enrollment for **Continuation**

### From the CICO Continuation Screen

- 1. Check the box in the **Flag CICO** column.
- 1. Click the blue Flag Students for Continuation.
- 1. Enrollments flagged from this screen will be **ORANGE**.

### From the CICO Enrollment Screen

- 1. Click the **Edit** button.
- 1. Check the *Flagged for Continuation* box.
- 1. Click the **Save** button.
- 2. Enrollments flagged from this screen will be **PURPLE**.

| E.                  | 80 | Standard 🗙       | Respectful 🗶 Responsible 🗶                       | 4/22/2024      |
|---------------------|----|------------------|--------------------------------------------------|----------------|
|                     |    |                  | Safe 🗙                                           |                |
|                     |    | Schedule: Custom | Person Responsible: Wilson, Rob   Flagged for Co | ontinuation: 🔽 |
|                     |    | Notes:           |                                                  |                |
| an Aaron<br>129442) |    | Notes:<br>Notes  |                                                  |                |

|   | Student 12 🍸               | Grade 11 🝸 | Expectations                                   |
|---|----------------------------|------------|------------------------------------------------|
| ~ | Bustamante, Aaron 🏴 📒      | 03         | Avoid trouble with o                           |
| ~ | Carmona, Helen 💻           | 03         | Accountable, Empati                            |
| ~ | Cervantes Vazque, Howard 🟴 | 03         | Respectful, Responsi                           |
|   | Doodart, Fiffer            | 03         | Avoid trouble with o                           |
|   | Johnson, Alan              | 03         | Respectful, Responsi                           |
|   | Laird, Bruce               | 03         | Avoid trouble with o                           |
|   | Sabye, Gennifer            | 03         | Respectful, Responsi                           |
|   | Sims, Danie 🏴              | 03         | Analyzing situations,                          |
|   | Stamp, Norma               | 03         | Respectful, Responsi                           |
|   | Williams, Eugene           | 03         | Active listening, Coo<br>Safe and healthy rela |
|   | Aaron, Ian                 | 04         | Balance/Prioritize tin                         |
|   | Aaron, Ian 🏴               | 04         | Respectful, Responsi                           |
|   | Ayon, Paula                | 04         | Avoid trouble with o                           |
|   | Aaron, Susan               | К          | danielle test, Respec                          |
|   |                            |            |                                                |

# **Copying a CICO from CICO Continuation**

- 1. From the CICO Continuation screen, click on the **Receive and Continue** tab.
- 1. Copy Plans from the **Previous School Year** tab or from the **Same School Year Tab**.
- 1. Check the plans you wish to copy in the **Copy Cico** column.
- 1. Click the blue **Copy Selected Plans for Continuation** button at the bottom of the screen.
- 1. Access the copied enrollment by clicking on the link in the Copied CICO column.

| <b>I</b> ₩ F | lag for Continuation    | Receive & Co               | ontinue           |                                                                        |               |                |                   |                |               |                  |             |
|--------------|-------------------------|----------------------------|-------------------|------------------------------------------------------------------------|---------------|----------------|-------------------|----------------|---------------|------------------|-------------|
| Prev         | ious School Year CIC    | CO's to Copy               | me School Y       | ∕ear CICO's to Copy                                                    |               |                |                   |                |               |                  |             |
| Copy Cico    | select all deselect all |                            |                   |                                                                        |               | Filter by Blar | ik or Unsuccess   | ful Outcomes   | Filter by CIC | Clear Filters    |             |
|              | School 1 🍸              | Student 13 T               | Grade 12 <b>T</b> | Expectations <b>Y</b>                                                  | Previous CICO | T Goal %       | Y Avg.<br>Score % | Start <b>Y</b> | End <b>Y</b>  | Created By       | Copied CICO |
|              | Adams Elementary        | Bustamante, Aaron 🍽 💻      | 03                | Avoid trouble with others,<br>Disagreeing appropriately<br>, Listening | open          | 80             | 65                | 6/27/2023      | 10/30/2023    | McKenna, Travis  | open        |
|              | Adams Elementary        | Carmona, Helen 💻           | 03                | Accountable, Empathetic,<br>Leadership, Respectful                     | open          | 80             | 73                | 7/31/2023      | 10/27/2023    | McKenna, Travis  | open        |
|              | Adams Elementary        | Cervantes Vazque, Howard 💻 | 03                | Respectful, Responsible,<br>Safe                                       | open          | 80             | 56                | 7/10/2023      | 10/6/2023     | McKenna, Travis  | open        |
| ~            | Adams Elementary        | Doodart, Fiffer            | 03                | Avoid trouble with others,<br>Disagreeing appropriately<br>, Listening | open          | 80             | 83                | 8/8/2023       | 12/1/2023     | McKenna, Travis  |             |
| ~            | Adams Elementary        | Johnson, Alan              | 03                | Respectful, Responsible,<br>Safe                                       | open          | 80             | 64                | 6/26/2023      | 11/24/2023    | Carroll, Natalie |             |
| ~            | Adams Elementary        | Laird, Bruce               | 03                | Avoid trouble with others,<br>Disagreeing appropriately                | open          | 80             | 66                | 6/26/2023      | 11/10/2023    | McKenna, Travis  |             |

# **CICO Teacher's Perspective** Teachers can access CICO <u>3 different ways</u> from TVUE

(depending on their security access)

2. From the Student

**CICO Pop Out Menu** 

If teachers are granted access to create CICOs, they will be able to create a CICO for a student directly

### 1. From the CICO Icon

If students are already enrolled in a CICO, this icon will show from the start date identified, and disappear once the end date is reached.

# Aaron, Ian They/Them Aaron, Ian She/Her

# from their student picture.Click line to open student detailCompose EmailCompose EmailCommunicationCommunicationCompose Student ContactCompose Student ContactWerito, GeraldCompose Student ContactHe/HimCompose Student ContactMerito, GeraldCompose Student ContactCompose Student ContactCompose Studen

### \*Levels of Access\*

'Full Access' = Ability to create, edit, and progress monitor a student's CICO
'Progress Monitoring' = Ability to progress monitor *only*'View Only' = Ability to view enrollments but *not able* to edit, create, or progress monitor

# 3. From the MTSS dropdown menu

Teachers can access to view, eit, and create CICOs for their rostered students from here (depending on their security access).

| MTSS I<br>Check I | Plai<br>In (                                        | n                                                                  |                                                                               |                                                                                            |                                                                                                    |                                                                                                    |
|-------------------|-----------------------------------------------------|--------------------------------------------------------------------|-------------------------------------------------------------------------------|--------------------------------------------------------------------------------------------|----------------------------------------------------------------------------------------------------|----------------------------------------------------------------------------------------------------|
| Check I           | ln C                                                | 9774                                                               |                                                                               |                                                                                            |                                                                                                    |                                                                                                    |
|                   |                                                     | Che                                                                | eck C                                                                         | Dut                                                                                        |                                                                                                    |                                                                                                    |
| Reques            | st fo                                               | or S                                                               | Supp                                                                          | ort                                                                                        |                                                                                                    |                                                                                                    |
| Interver          | ntio                                                | n \                                                                | Nork                                                                          | flo                                                                                        | w                                                                                                   |                                                                                                    |
| Screen            | er                                                  |                                                                    |                                                                               |                                                                                            |                                                                                                    |                                                                                                    |
| Interver          | ntio                                                | n I                                                                | 3ank                                                                          |                                                                                            |                                                                                                    |                                                                                                    |
| Early W           | /arr                                                | nin                                                                | g Sy                                                                          | ste                                                                                        | m                                                                                                   | 2                                                                                                    |
|                   | Reques<br>Interver<br>Screen<br>Interver<br>Early W | Request fo<br>Interventio<br>Screener<br>Interventio<br>Early Warr | Request for S<br>Intervention V<br>Screener<br>Intervention I<br>Early Warnin | Request for Supp<br>Intervention Work<br>Screener<br>Intervention Bank<br>Early Warning Sy | Request for Support<br>Intervention Workflo<br>Screener<br>Intervention Bank<br>Early Warning Syste | Request for Support<br>Intervention Workflow<br>Screener<br>Intervention Bank<br>Early Warning System |

# **CICO** | **PVUE** and **SVUE**

Districts/Schools have the option to allow Parents and Students to see CICO data through ParentVUE and StudentVUE.

- 1. Accessed through the **MTSS Panel**.
- 1. View all available CICO Enrollments.
- 1. Adjust the data shown by Week.
- See the breakdown of Scores by Expectation or by Schedule.
- 1. Option of a Graph by Totals or by their daily Trends.

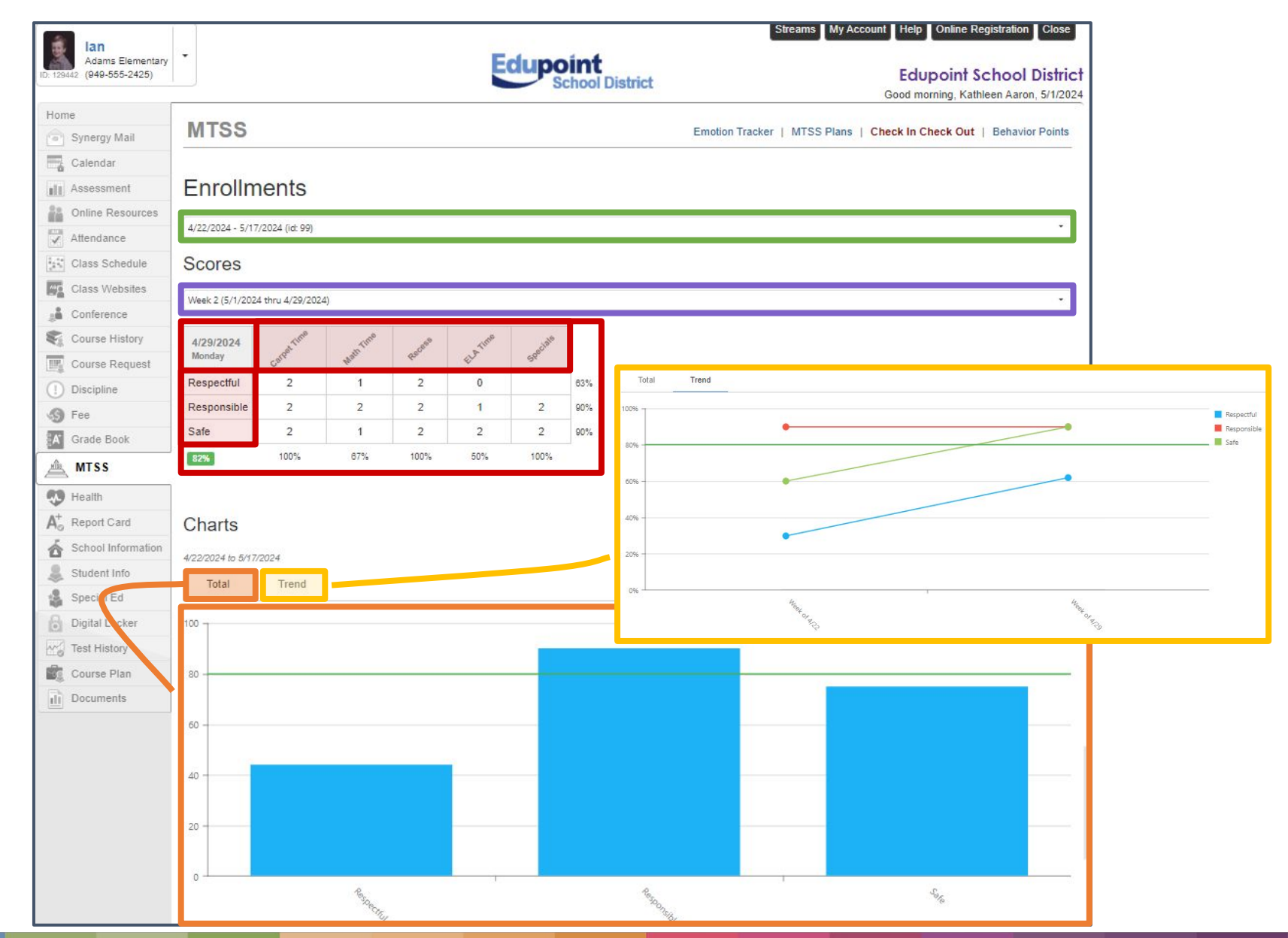

# **CICO** | Progress Report

### Districts/Schools have the option to print out a paper form of a student's CICO.

Teachers mark the score throughout the day, then a designated staff member would enter the data all at once.

| Report            | CICO101: (        | CICO Prog       | ress R     | eport 💻           |
|-------------------|-------------------|-----------------|------------|-------------------|
| 🚔 Print           | Select a Preset 🔻 | Save Default    | Seset      | Email Me          |
| Name: CIC         | O Progress Report | Number: CICO101 | Page Oriel | ntation: Landscap |
| Options           | Sort / Output     | Conditions      | Selection  | Advanced          |
| ✓ Report          |                   |                 |            |                   |
| Date<br>05/01/202 | 4                 |                 |            |                   |

- 1. Navigate to the CICO101: CICO Progress Report screen.
- 1. Select a **Date**.
- 1. Click the blue **Print** button.
- 1. You will get the **PDF format** of the CICO Enrollment for teachers/staff to mark

student scores.

Edupoii

|                                                             | Adams Elementary<br>CICO Progress Report |                          | Year: 2023-2024<br>Report: CICO101 |            |
|-------------------------------------------------------------|------------------------------------------|--------------------------|------------------------------------|------------|
|                                                             |                                          |                          |                                    |            |
| Student: Aaron, Ian                                         | 1                                        |                          |                                    | 05/01/2024 |
| Carpet Time                                                 | Safe                                     | 0                        | 1                                  | 2          |
|                                                             | Responsible                              | 0                        | 1                                  | 2          |
|                                                             | Respectful                               | 0                        | 1                                  | 2          |
| Math Time                                                   | Safe                                     | 0                        | 1                                  | 2          |
|                                                             | Responsible                              | 0                        | 1                                  | 2          |
|                                                             | Respectful                               | 0                        | 1                                  | 2          |
| Recess                                                      | Safe                                     | 0                        | 1                                  | 2          |
|                                                             | Responsible                              | 0                        | 1                                  | 2          |
|                                                             | Respectful                               | 0                        | 1                                  | 2          |
| ELA Time                                                    | Safe                                     | 0                        | 1                                  | 2          |
|                                                             | Responsible                              | 0                        | 1                                  | 2          |
|                                                             | Respectful                               | 0                        | 1                                  | 2          |
| Specials                                                    | Safe                                     | 0                        | 1                                  | 2          |
|                                                             | Responsible                              | 0                        | 1                                  | 2          |
|                                                             | Respectful                               | 0                        | 1                                  | 2          |
| Daily Goal: 80% Printed by Rob Wilson at 05/01/2024 1:54 PM |                                          | Daily Total:             |                                    |            |
|                                                             |                                          | Edupoint School District |                                    |            |

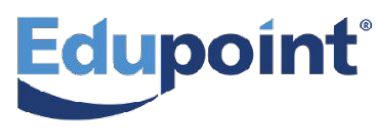

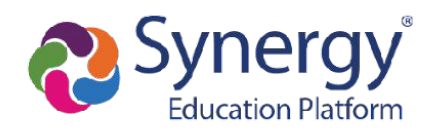

## Here you can view all **OPEN CICO** Enrollments.

| MTSS Workflow   | I H              |                           |                              |                         |                    |
|-----------------|------------------|---------------------------|------------------------------|-------------------------|--------------------|
| Dashboard       | Q Student Search | 2 Student Support Request | Screener 🔚 Activity Tracking | ∠ Progress (→ Outcomes) |                    |
| Progress        |                  |                           |                              |                         |                    |
| Student Name    |                  | Туре                      | 1 Date                       | Person Responsible      | Progress           |
| Jean Walker     |                  | сісо                      | 4/29/2024 - 5/17/2024        | Wilson, Rob             | 🛕 Not Meeting Goal |
| Ian Aaron       |                  | CICO                      | 4/22/2024 - 5/17/2024        | Wilson, Rob             | 🔺 Not Meeting Goal |
| Susan Aaron     |                  | CICO                      | 4/1/2024 - 5/3/2024          | Wilson, Rob             | 🛕 Not Meeting Goal |
| Kathy Abdulbari |                  | CICO                      | 3/31/2024 - 5/10/2024        | Wilson, Rob             | 🔺 Not Meeting Goal |
| Daniel Sims     |                  | CICO                      | 1/1/2024 - 6/21/2024         | Burch, Alexandra        | 🔺 Not Meeting Goal |
| Shirley Guy     |                  | cico                      | 1/1/2024 - 6/21/2024         | Enting Kerstin          | A Not Meeting Goal |

# In the workflow, click on the **Progress** tab.

### MTSS Workflow | Progress and Outcomes Navigate to Synergy SIS > MTSS > MTSS Workflow

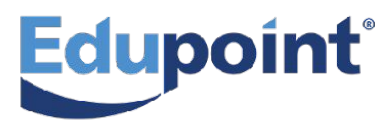

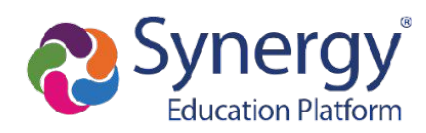

## Here you can view all **CLOSED CICO** Enrollments.

| Dashboard           | Q Student Search | 🙉 Student Support Request | Screener 😤 Activity Tracking | $\simeq$ Progress ( $\rightarrow$ Outcomes |                     |
|---------------------|------------------|---------------------------|------------------------------|--------------------------------------------|---------------------|
|                     |                  |                           |                              |                                            |                     |
| Outcomes            |                  |                           |                              |                                            | 1                   |
| Student Name        |                  | Type 1                    | Date                         | Person Responsible                         | Outcome             |
| Walter Sanchez      |                  | cico                      | 10/30/2023 - 3/15/2024       | Burch, Alexandra                           | 🛕 Did Not Meet Goal |
| Douglas Chamberlain |                  | cico                      | 10/23/2023 - 2/13/2024       | Epting, Kerstin                            | 🛕 Did Not Meet Goal |
| Stephanie Allen     |                  | cico                      | 8/8/2023 - 4/26/2024         | McKenna, Travis                            | 🛕 Did Not Meet Goal |
| Roy Perry           |                  | cico                      | 8/8/2023 - 2/23/2024         | McKenna, Travis                            | 🛕 Did Not Meet Goal |
| Susan Aaron         |                  | CICO                      | 8/8/2023 - 2/23/2024         | McKenna, Travis                            | 🛕 Did Not Meet Goal |
| Eugene Williams     |                  | cico                      | 8/8/2023 - 12/22/2023        | McKenna, Travis                            | 🛕 Did Not Meet Goal |
| Justin Escoto       |                  | cico                      | 8/8/2023 - 12/22/2023        | McKenna, Travis                            | 🛕 Did Not Meet Goal |
| Fiffer Doodart      |                  | CICO                      | 8/8/2023 - 12/1/2023         | McKenna, Travis                            | 📦 Met Goal          |

# In the workflow, click on the **Outcomes** tab.

### **MTSS Workflow | Progress and Outcomes** Navigate to Synergy SIS > MTSS > MTSS Workflow